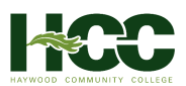

## Snap & Read and Co:Writer Universal Instructions

## Products

**Snap and Read** and **Co:Writer** are two different products available to students and educators at Haywood Community College. The links will direct you to the appropriate website for the product you are interested in using.

- Snap and Read: <u>https://snapandread.com</u> (opens in a new window)
- Co:Writer: <a href="https://cowriter.com">https://cowriter.com</a> (opens in a new window)

## Steps to Sign In

1. Once on the product's homepage, select the "SIGN IN" button.

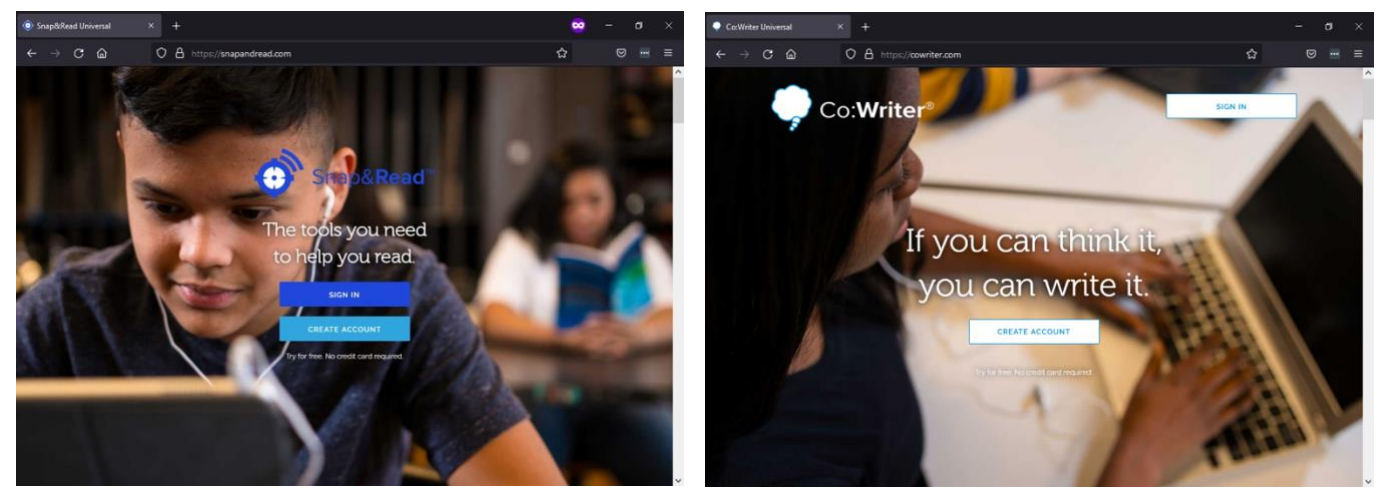

2. Choose "Sign in with Microsoft."

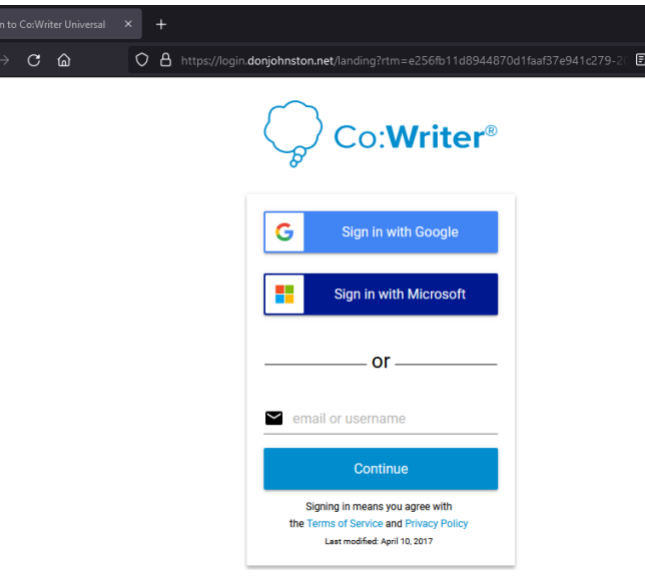

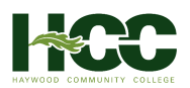

3. Enter your HCC email address and select "Next".

| 📕 Sign in to your account | × + |                                                                                                    |                             |             |
|---------------------------|-----|----------------------------------------------------------------------------------------------------|-----------------------------|-------------|
| ← → C @                   |     | Arogin microsoftonine com/common/courth<br>Microsoft<br>Sign in<br>Email, phone, or Skype<br>No account? Create one!<br>Cant access your account? | 2/v2.0/authorize?nonce=e0B4 | 5a840e7i- 😭 |
|                           |     | 🖓 Sign-in options                                                                                                    |                             |             |

4. You will be redirected to the HCC portal to "Sign In with your HCC account" which is your HCC username in the first field and your HCC password in the second field.

|                                                                                                    |                                                                        | ~         |                    | ٥ | × |
|----------------------------------------------------------------------------------------------------|------------------------------------------------------------------------|-----------|--------------------|---|---|
| od.edu/adfs/ls/?client-request-i                                                                                                    | d=b0d9c6cb-3825-4dcd-b913-a1a9b1 🏠                                     |           | $\bigtriangledown$ |   | ≡ |
| -                                                                                                    |                                                                        |           |                    |   | ^ |
| and the second second                                                                                                    |                                                                        |           |                    |   |   |
| A State                                                                                                    |                                                                        |           |                    |   |   |
|                                                                                                    |                                                                        |           |                    |   |   |
|                                                                                                    |                                                                        |           |                    |   |   |
|                                                                                                    |                                                                        |           |                    |   |   |
|                                                                                                    | Sign in with your HCC account                                          |           |                    |   |   |
|                                                                                                    |                                                                        |           | _                  |   |   |
|                                                                                                    | jdstocker@haywood.edu                                                  |           |                    |   |   |
| and the second second second                                                                                                    | Password                                                               |           |                    |   |   |
|                                                                                                    | Keep me signed in                                                      |           |                    |   |   |
| The state of the state of the s |                                                                        |           |                    |   |   |
| The second second                                                                                                    | Sign in                                                                |           |                    |   |   |
| A Super State State                                                                                                    | If you are new to HCC or you are logging in                            | for the f | īrst               |   |   |
|                                                                                                    | time, follow the New Users instructions on the<br>website in order to: | he HCC    |                    |   |   |
| - AL                                                                                                    | Discover your User ID (HCC username)                                   |           |                    |   |   |
| -                                                                                                    | Set or reset your password                                             |           |                    |   |   |
|                                                                                                    |                                                                        |           |                    |   |   |

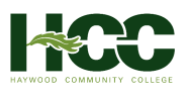

5. You will be asked to consent to some permissions from Don Johnston's Universal Products. Choose "Accept". You will only need to Accept once.

|   | + |                                                                                                    |                  |
|---|---|----------------------------------------------------------------------------------------------------|------------------|
| 0 | 8 | ps://login. <b>microsoftonline.com</b> /login.srf?dient-request-id=1f827d32-7f38-44&                                                                                                    | 3 <b>6-88e</b> 0 |
|   |   |                                                                                                    |                  |
|   |   |                                                                                                    |                  |
|   |   | Microsoft                                                                                                    |                  |
|   |   | stutest06@haywood.edu                                                                                                    |                  |
|   |   | Permissions requested                                                                                                    |                  |
|   |   | Products App info                                                                                                    |                  |
|   |   | This application is not published by Microsoft or your organization.                                                                                                    |                  |
|   |   | This app would like to:                                                                                                    |                  |
|   |   | ✓ Sign you in and read your profile                                                                                                    |                  |
|   |   | V Maintain access to data you have given it access to                                                                                                    |                  |
|   |   | Accepting these permissions means that you allow this app to use<br>your data as specified in their terms of service and privacy<br>statement. The publisher has not provided links to their terms<br>for you to review. You can change these permissions at<br>https://myapps.microsoft.com. Show details |                  |
|   |   | Does this app look suspicious? Report it here                                                                                                    |                  |
|   |   | Cancel Accept                                                                                                    |                  |
|   |   |                                                                                                    |                  |
|   |   |                                                                                                    |                  |